## Ingreso a Moodle

- 1. Ingresar a: <u>https://aulavirtual.cucs.udg.mx/</u>
- 2. Clic en iniciar sesión (Log in)

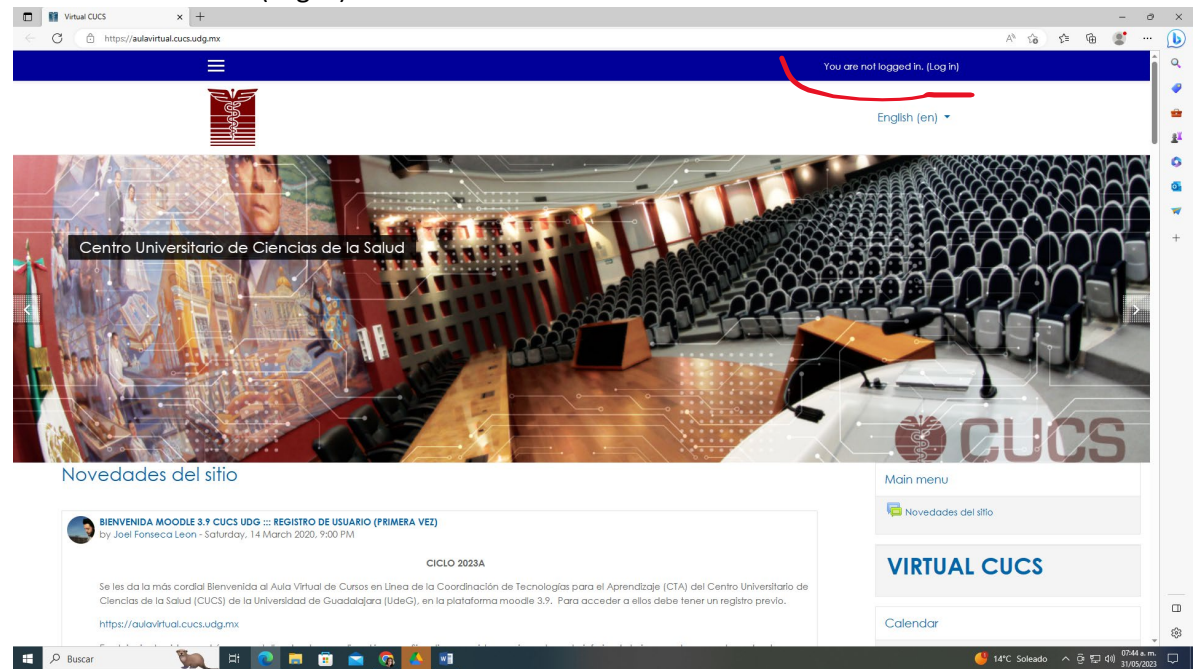

3. Ingresar a "Crear Nueva cuenta"

| CUCS Virtual: Inicie sesión en el 🛛 🗙 🕒 CUCS Virtual: Inicie sesión en el | els × +                                                                                            |                                                                                                    |                                                                                               | - 0                   |
|---------------------------------------------------------------------------|----------------------------------------------------------------------------------------------------|----------------------------------------------------------------------------------------------------|-----------------------------------------------------------------------------------------------|-----------------------|
| ← C 🗈 https://aulavirtual.cucs.udg.mx/login/index.php                     |                                                                                                    |                                                                                                    | No ha iniciado sesión                                                                         | A* Tradi 88 🏠 📬 🍘 💭 … |
|                                                                           |                                                                                                    |                                                                                                    | English (en) 👻                                                                                |                       |
|                                                                           | CU                                                                                                 | JCS virtuales                                                                                                 |                                                                                               |                       |
|                                                                           | Nombre de usuario<br>Contraseña                                                                    | ¿OMdó su nombre de usua<br>Las cookles deben estar ha<br>navegador €<br>Algunos cursos pueden pe<br>invitados | año o contraseño?<br>abilitadas en su<br>mitir el acceso de                                   |                       |
|                                                                           | Inicia sesión                                                                                      | Iniciar sesión com                                                                                            | o invitado                                                                                    |                       |
|                                                                           | ¿Es tu primera vez aquí?<br>Pora elstener acceso completo a este sitio, prim<br>Crear nueva cuenta | ero debe crear una cuenta.                                                                                    |                                                                                               |                       |
|                                                                           |                                                                                                    |                                                                                                    |                                                                                               |                       |
|                                                                           |                                                                                                    |                                                                                                    |                                                                                               |                       |
| 📕 🔎 Buscar  🙀 🔁 🚍                                                         | <u>cu</u><br><br>🗈 🚖 🚱 🔼 📾                                                                         | <u>CS</u>                                                                                                    | Sierra Mojada 950, Puerta 1, Edifficio V, Col.<br>Independencia: C.P. 44340, Guadalalara, Ial |                       |

4. Llenar los campos con su información

| 🔲 📋 CUCS Virtual: Inicie sesión en el : 🗙 📔 CUCS Virtual: Inicie sesión en el : | × 🗅 Nueva cuenta × +                                         | -                                                        | ðх         |
|---------------------------------------------------------------------------------|--------------------------------------------------------------|----------------------------------------------------------|------------|
| ← C                                                                             | i_mx                                                         | A* 🍙 🖨 储 🔮                                               | ··· 🜔      |
| ≡                                                                               |                                                              | Usted no ha iniciado sesión. (Iniciar sesión (ingresar)) | Î Q        |
|                                                                                 |                                                              |                                                          | •          |
|                                                                                 | Virtual CUCS                                                 |                                                          | 1 <b>*</b> |
|                                                                                 | Nueva cuenta                                                 |                                                          | 0          |
|                                                                                 |                                                              | '▼ Colapsor Iodo                                         | <b>₫</b>   |
|                                                                                 | <ul> <li>Elegir su nombre_de_usuario y contraseña</li> </ul> |                                                          | +          |
|                                                                                 | Nombre_de_usuario                                            |                                                          |            |
|                                                                                 | La contraseña debería tener al menos 8 caracter(es)          |                                                          |            |
|                                                                                 | Contraseña 0                                                 |                                                          |            |
|                                                                                 | ▼ Más detalles                                               |                                                          |            |
|                                                                                 | Dirección Email                                              |                                                          | I          |
|                                                                                 | Correo (de nuevo)                                            |                                                          |            |
|                                                                                 | Nombre 0                                                     |                                                          |            |
|                                                                                 | Apellido(s)                                                  |                                                          |            |
|                                                                                 | Ciudad                                                       |                                                          |            |
|                                                                                 | País México •                                                | ¢                                                        |            |
|                                                                                 |                                                              |                                                          | ÷ 🔅        |
| 🗄 🔎 Buscar 🛛 🐚 🖽 🚺                                                              | 😇 🔄 🕼 🚺 🔤                                                    | " <mark>》</mark> Frío ^ ල 덮 네) <sub>31/05/</sub>         | m23 🖓      |

- 5. Ingresar usuario y contraseña e iniciar sesión
- 6. Una vez iniciada la sesión, desplazar la barra vertical hasta la mitad de la página para encontrar el menú "Categorías" y hacer click en el "Departamento de Ciencias Sociales"

| https://aulavirtual.cucs.udg.mx                                                            | A* G 🗘 🗎 🖷 🛢              |
|--------------------------------------------------------------------------------------------|---------------------------|
|                                                                                            | Irene Córdova Jiménez 🕹 🔹 |
| Enlace permanente                                                                          |                           |
| Discutir este tópico/tema (0 respuestas hasta el momento                                   | 1                         |
|                                                                                            |                           |
| Categorías                                                                                 |                           |
|                                                                                            |                           |
|                                                                                            |                           |
|                                                                                            |                           |
| ). Des selementes de Mala de Mala entre entre Casa facta e                                 |                           |
| <ul> <li>Departamento de biología Molecular y Genomica (9)</li> </ul>                      |                           |
| Departamento de Ciencias del Movimiento Humano, Educación, Recreación, Deporte y Danza (m) |                           |
|                                                                                            |                           |
| Departamento de Ciencias Sociales (16)                                                     |                           |
|                                                                                            |                           |
| Departamento de Clínicas de la Reproducción Humana, Crecimiento y Desarrollo Infantil (2)  |                           |
| <ul> <li>Descriptions de Officiers de la Calud Mantel</li> </ul>                           |                           |
| <ul> <li>Depandimento de Clínicas de la salida Mental (1)</li> </ul>                       |                           |
| Departamento de Clínicas Médicas (1)                                                       |                           |
| · [97]                                                                                     |                           |
| Departamento de Clínicas Odontológicas Integrales (2)                                      |                           |
|                                                                                            |                           |
| Departamento de Clínicas Quirúrgicas                                                       |                           |
| Danastamento de Disciplinas Elecófico, Matodologico e Instrumentales                       |                           |
| <ul> <li>Bopanamento de Esceptinas masoneo, merodologico e instrumentarios [6]</li> </ul>  |                           |
| al arsunda mulcaurse finder a bait consociata 17 infermenta Clínica Aplicada               |                           |
|                                                                                            | 07:51                     |

7. Una vez que ingresan al Departamento de Ciencias Sociales, hacer click en "Erasmus"

| 🖾   🕒 CUCS Virtual: Inicie sesión en el : 🗙 🎬 Moodle: Todos los cursos 🛛 🗴 🕂          |                                                              |                 |             |       |       | -                  | 0              |
|---------------------------------------------------------------------------------------|--------------------------------------------------------------|-----------------|-------------|-------|-------|--------------------|----------------|
| ← C                                                                                   |                                                              |                 | A® 5        | 6) r  | ≡ @   | 0                  |                |
| ≡                                                                                     | rene Córdova Jim                                             | iénez 🐣 🔸       |             |       |       |                    | Î              |
|                                                                                       | Español - México (                                           | es_mx) 🔹        |             |       |       |                    |                |
| Departamento de Ciencias Sociales                                                     |                                                              |                 |             |       |       |                    |                |
| Pógina Principal (home) / Cursos / Cursos Ordenados por Departamento / Departamento   | o de Ciencias Sociales                                       |                 |             |       |       |                    |                |
| Categorías: Cursos Ordenados por Departamento / Departamento de Ciencia:              | s Sociales                                                   |                 | ٥           |       |       | ٥.                 |                |
| Buscor curios                                                                         |                                                              | ▶ Expandir todo |             |       |       |                    |                |
| Societad y Salud (NRC 78532)                                                          |                                                              | 0               |             |       |       |                    |                |
| Legislación y Salud CRN 104855                                                        |                                                              | ©<br>₽          |             |       |       |                    |                |
| Bioética y Universidad 21B CRN 78474                                                  |                                                              | ©<br>€          |             |       |       |                    |                |
| Psicología y Contexto Socio_historico:                                                | : Problemática Naciona (MARIA ELENA FLORES VILLAVCENCIO) T/M | া<br>৫          |             |       |       |                    |                |
| Psicología Contexto socio-historico : p<br>////www.courdem.courde.php?icotegoryde.248 | problematica nacional (MARIA ELENA FLORES VILLAVICENCIO) T/V | (i)<br>a,       |             |       |       |                    | ¥              |
| 🔎 Buscar 🦷 🙀 🛱 💽 🗖 🛱 💼 💼 😭 🚺                                                          |                                                              |                 | 😑 14°C Sole | ado 🗸 | < 6 ₽ | (1) 07:52<br>31/05 | a.m.<br>5/2023 |

8. Ahí se despliegan los 4 cursos del consorcio

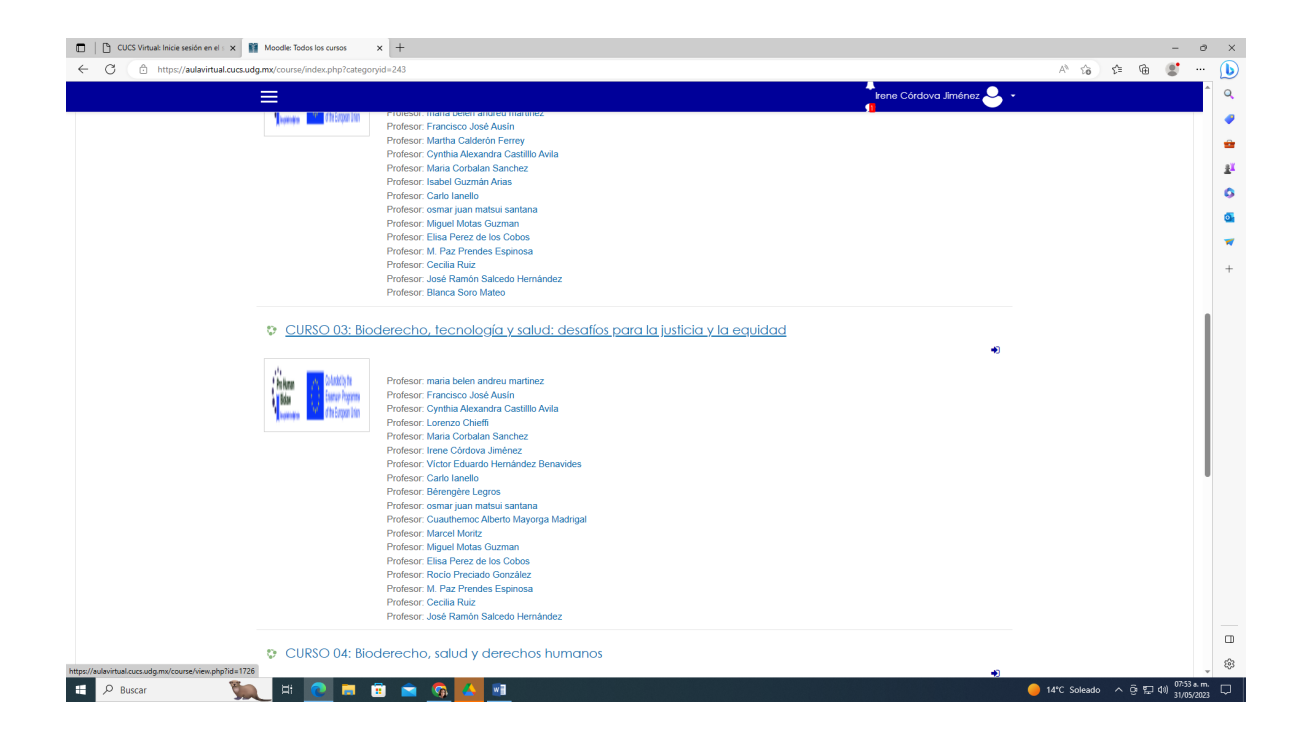